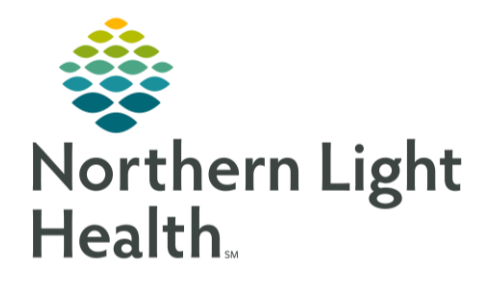

# From the Office of Clinical Informatics Quick Reference Guide (QRG) Triage a Patient April 28, 2022

## This Quick Reference Guide (QRG) reviews the workflow to triage a patient.

## Common Buttons & Icons

|                                                     | Document All check box                |
|-----------------------------------------------------|---------------------------------------|
| U                                                   | Go Back icon                          |
| 🕂 Add 🕂 🛛 Add 🕂 Add                                 | Add button(s)                         |
| Mark All as Reviewed                                | Mark All as Reviewed button           |
| <b>#h</b>                                           | Binoculars icon                       |
| ✓                                                   | Sign icon                             |
| $\mathbb{G}^{\mathbf{v}}$ Document Medication by Hx | Document Medication by History button |
| Document History                                    | Document History button               |

## Document the Patient Triage Form

- From ED LaunchPoint:
- **<u>STEP 1</u>**: Click the Activities cell for the appropriate patient. The Activities screen displays.
- **<u>STEP 2</u>**: Select the **Document All** check box.
- **<u>STEP 3</u>**: Click **Document**. The Triage Form opens in a new window.
- NOTE: Required fields are marked by yellow highlight. It is best practice to document all fields as appropriate for the patient.
- **<u>STEP 4</u>**: Document the Chief Complaint and Mode of Arrival.
- **<u>STEP 5</u>**: Complete the remaining documentation.

## Complete Stroke Documentation

- **From the ED Triage Form:**
- **<u>STEP 4</u>**: Select the **Stroke** check box. The Stroke Symptom Details window displays.
- **<u>STEP 5</u>**: Complete documentation as required and appropriate for the patient.
- **<u>STEP 6</u>**: Click the **Go Back** icon to return to documentation.

## Complete Infectious Disease Screening

- From the ED Triage Form
- **<u>STEP 1</u>**: Click **Document Infectious Disease Screening**. The ID Risk Screen window displays.

- **<u>STEP 2</u>**: Complete documentation as required and appropriate for the patient.
- <u>NOTE</u>: If the patient responds Yes to any risk factor for COVID-19 Precaution window displays. Review the information; then, use the Go Back icon to return.
  - Use the table headers to quickly populate all cells of the table. Then, adjust as needed.
- **<u>STEP 3</u>**: Click the Go Back icon to return to documentation.
- **Document Prearrival Interventions**
- **From the ED Triage Form:**
- **<u>STEP 1</u>**: Click **Document pre-arrival interventions**. The Pre-Arrival Interventions window displays.
- **<u>STEP 2</u>**: Complete the documentation as appropriate for the patient.
- **<u>STEP 3</u>**: Click the **Go Back** icon to return to documentation.

## Complete Triage Interventions

- From the ED Triage Form:
- **<u>STEP 1</u>**: Click **Document Triage Interventions**. The Triage Interventions window displays.
- **<u>STEP 2</u>**: Complete the documentation as appropriate for the patient.
- **<u>STEP 3</u>**: Click the **Go Back** icon to return to documentation.

## Complete Triage Assessments

- **From the ED Triage Form:**
- **<u>STEP 1</u>**: Click **Document triage assessment**. The Triage Assessment window displays.
- **<u>STEP 2</u>**: Complete the documentation as appropriate for the patient.
- **<u>STEP 3</u>**: Click the **Go Back** icon to return to documentation.

## Document a Behavioral Health Complaint

- **From the ED Triage Form:**
- **<u>STEP 1</u>**: Click **Yes** if the patient has a behavioral health complaint. The CSSRS Screen window displays.
- NOTE: If the response is No, there is no further required documentation.
- **<u>STEP 2</u>**: Complete the documentation as appropriate.
- NOTE: Use the <u>examples</u> and blue reference text as needed.
- **<u>STEP 3</u>**: Click the **Go Back** icon to return to documentation.

#### Add an Allergy

- **From the ED Triage Form:**
- **<u>STEP 1</u>**: Click **Document** in the Allergies field. The ED Triage Allergies window displays.
- STEP 2: Click Add. The Add Allergy/Adverse Effect window displays.
- **<u>STEP 3</u>**: Click the **Substance** field.
- <u>NOTE</u>: You can enter the allergy and use the Binoculars icon to search or use the Common folders in the bottom pane to locate the allergen.
- **<u>STEP 4</u>**: Document the details of the allergy as required and appropriate for the patient.
- STEP 5: Click OK.

## Cancel an Allergy

- From the ED Triage Allergies window:
- **<u>STEP 1</u>**: Right-click the allergy row. A drop-down menu displays.
- **<u>STEP 2</u>**: Click **Cancel**. The Cancel Allergy window displays.
- **<u>STEP 3</u>**: Confirm the Canceled status; then, click OK.
- NOTE: The allergy now <u>displays</u> in a Canceled Status with a red strikethrough.

## **Review Allergies**

- From the ED Triage Allergies window:
- **<u>STEP 1</u>**: Click **Mark All as Reviewed** once all allergies have been added, modified, and reviewed with the patient.
- **<u>STEP 2</u>**: Click the **Go Back** icon to return to documentation.

## Complete Fall Risk Documentation

- **From the ED Triage Form:**
- **<u>STEP 1</u>**: Click **Document Kinder Fall Risk**. The Fall Risk Assessment window displays.
- **<u>STEP 2</u>**: Complete the documentation as appropriate for the patient.

NOTE: If the patient is a High fall risk, document the Fall Interventions Initiated in the bottom section.

**<u>STEP 3</u>**: Click the Go Back icon to return to documentation.

## From the Office of Clinical Informatics Triage a Patient April 28, 2022 Page 4 of 7

## Complete the Triage Form

## **From the ED Triage Form:**

- <u>NOTE</u>: It is important to document the patient's vital signs and measurements so the provider can enter orders that require weight information.
- **<u>STEP 1</u>**: Scroll down to the **Vital Signs** section.
- **<u>STEP 2</u>**: Use the fields to document the appropriate information for the patient.
- NOTE: It is best practice to be as thorough as possible.
- **<u>STEP 3</u>**: Scroll down to the **Pain Assessment Adult** section.
- **<u>STEP 4</u>**: Complete documentation as appropriate.
- **<u>STEP 5</u>**: Scroll down to the **Patient Acuity** section.
- <u>NOTE</u>: You can use the Emergency Service Index to determine the patient's acuity if needed.
- **<u>STEP 6</u>**: Click the **Tracking Acuity** drop-down arrow and make the appropriate selection.
- **<u>STEP 7</u>**: Scroll down to the **Problems** section.
- **<u>STEP 8</u>**: Click Add. The Add Problem section displays.
- **<u>STEP 9</u>**: Enter the Problem in the field; then, click the **Binoculars** icon. The Problem Search window displays.
- **<u>STEP 10</u>**: Double-click the problem from the search results.
- **<u>STEP 11</u>**: Complete the remaining documentation on the problem. Then, click **OK**.
- **<u>STEP 12</u>**: Click the **Sign** icon.
- <u>NOTE</u>: Because you selected Document All from the Activities screen, the ED Intake Form automatically displays.

## Document the ED Intake Form

## From the ED Intake Form:

- <u>NOTE</u>: Required fields are marked by yellow highlight. It is best practice to document all fields as appropriate for the patient.
- **<u>STEP 1</u>**: Complete the General Information fields as necessary for the patient.

Document the Patient's Communication Needs

## **From the ED Intake Form:**

- **<u>STEP 1</u>**: Click **Document Communication Needs/Preferences**. The Communication Needs and Preferences window displays.
- **<u>STEP 2</u>**: Complete all fields as appropriate for the patient.
- **<u>STEP 3</u>**: Click the **Go Back** icon to return to documentation.

## Complete the Glasgow Coma Assessment

- ➢ From the ED Intake Form:
- **<u>STEP 1</u>**: Click **Open Glasgow coma assessment**. The Glasgow Coma Scale window opens.
- **<u>STEP 2</u>**: Document all fields for the patient.
- **<u>STEP 3</u>**: Click the **Go Back** icon to return to documentation.

## Add Home Medications

- From the ED Intake Form:
- **<u>STEP 1</u>**: Click **Document** in the Home Medications section. The ED Triage Medications window displays.
- **<u>STEP 2</u>**: Click **Document Medication by Hx**. The Document Medication by Hx window displays.
- **<u>STEP 3</u>**: Click **Add**. The Add Order window displays.
- <u>NOTE</u>: You can use the Search field to enter the medication or use the common home medication folders by starting letter.
- **<u>STEP 4</u>**: Select the appropriate medication from the results. The Order Sentences window displays.
- **<u>STEP 5</u>**: Make the appropriate selection; then, click **OK**.
- **<u>STEP 6</u>**: Click **Done** when all medications are entered. The Details pane for the medication displays.
- <u>STEP 7</u>: Document the details of the medication.
- <u>NOTE:</u> Confirm the details of the order. Navigate to the Compliance tab to document the current status and last dose date/time.
- **<u>STEP 8</u>**: Click **Document History**.

## From the Office of Clinical Informatics Triage a Patient April 28, 2022 Page 6 of 7

## Remove a Home Medication

## ➢ From the ED Triage Medications window:

- **<u>STEP 1</u>**: Click the medication from the list. The Details pane for the medication displays.
- **<u>STEP 2</u>**: Click the **Status** drop-down arrow.
- **<u>STEP 3</u>**: Click Not taking.
- STEP 4: Click Sign.
- **<u>STEP 5</u>**: Click the **Go Back** icon once all home medications are accurate.

## Add a Procedure

- From the ED Intake Form:
- **<u>STEP 1</u>**: Click **Open procedure history documentation**. The Procedure History window displays.
- STEP 2: Click Add.
- **<u>STEP 3</u>**: Enter the Procedure in the field; then, click the **Binoculars** icon.
- **<u>STEP 4</u>**: Click the appropriate procedure from the search results; then, click OK.
- **<u>STEP 5</u>**: Enter the details of the procedure.
- NOTE: You can change the Date format using the blue link.
- STEP 6: Click OK.
- **<u>STEP 7</u>**: Click **Mark all as Reviewed** once all procedure history is entered and reviewed with the patient.
- **<u>STEP 8</u>**: Click the **Go Back** icon to return to documentation.

## **Complete Social History Documentation**

## From the ED Intake Form:

- **<u>STEP 1</u>**: Click **Open Social History documentation**. The Social History window displays.
- <u>NOTE</u>: All prior encounter documentation for this section will pull forward. Tobacco history must be documented at least once per year. If Tobacco displays with a red asterisk, it must be completed. It is best practice to document Alcohol and Substance Use for the physician.
- **<u>STEP 2</u>**: Click **Add**. The Tobacco section expands.
- NOTE: Required fields are marked by an asterisk and bold text.
- **<u>STEP 3</u>**: Complete the required and appropriate fields for the patient. Then, scroll down.
- **<u>STEP 4</u>**: Complete the Electronic Cigarette/Vaping documentation as appropriate for the patient.

- **<u>STEP 5</u>**: Scroll down to complete the **Alcohol** documentation as appropriate for the patient.
- **<u>STEP 6</u>**: Scroll down to complete the **Substance Use History** documentation for the patient.
- NOTE: Continue documentation as needed for the patient.
- STEP 7: Click OK once all documentation is complete.
- **<u>STEP 8</u>**: Click **Mark all as Reviewed** once all social history is entered and reviewed with the patient.
- **<u>STEP 9</u>**: Click the **Go Back** icon to return to documentation.

## Finalize ED Intake Form

- **From the ED Intake Form:**
- <u>STEP 1</u>: Confirm all documentation is complete.
- **<u>STEP 2</u>**: Click the **Sign** icon.
- <u>NOTE</u>: You return to the patient's Activities screen. Information documented in the form can be viewed in the patient summary.

## View, Modify, or Unchart Forms

## From ED LaunchPoint:

- Click the patient's name in the list. The patient's chart opens.
- **<u>STEP 1</u>**: Click the patient's name in the list. The patient's chart opens.
- **<u>STEP 2</u>**: Click Form Browser from the menu.
- **<u>STEP 3</u>**: Right-click the desired form, from the list. A drop-down menu displays.
- **<u>STEP 4</u>**: Make the appropriate selection.

For questions regarding process and/or policies, please contact your unit's Clinical Educator or Clinical Informaticist. For any other questions please contact the Customer Support Center at: 207-973-7728 or 1-888-827-7728.